## 過誤申立依頼書入力フォーム 入力例

| 1 入力                                                    | 2 確認                                             | 3 完了              |
|---------------------------------------------------------|--------------------------------------------------|-------------------|
| て                                                       | -                                                | -                 |
| 再請求を行う場合、過誤申立書は再請求を行う月の                                 | 5日までに提出してください。                                   |                   |
| Q1. 過誤申立書の種別を選択してくだる                                    | 5い。 <mark>必須</mark>                              |                   |
| ● 障害福祉サービス                                              |                                                  |                   |
| ○ 障害児通所支援                                               |                                                  |                   |
|                                                         |                                                  |                   |
| Q2. 依頼者(法人)情報を入力してくな                                    | ເວັດ                                             |                   |
| 会社名                                                     |                                                  |                   |
| 会社名後の                                                   |                                                  |                   |
|                                                         |                                                  | 9 / 64            |
| 会社所在地                                                   |                                                  |                   |
| <b>新住 11111-12</b><br>「新使番号」の演 都道府県の 都道府県の 11           | 市区町村。必須                                          |                   |
| 6308580 奈良県                                             | × ▼ 奈良市                                          |                   |
| 7/8                                                     |                                                  | 3 / 64            |
| 普地以降 必須<br>二条大路南1丁目1−1                                  | 郵便番号を入力すると、途中まで                                  |                   |
|                                                         | 主手を白動表示させることができます                                | 11 / 6            |
| <b>会</b> 社雷話番号                                          | 山川を日朝役小ととることが、そこより                               |                   |
| 電話番号 必須                                                 |                                                  | · · · · · · · · · |
| 0742344593                                              |                                                  |                   |
| 10 / 15                                                 |                                                  |                   |
| 会社代表者                                                   |                                                  |                   |
| 氏 <del>必須</del><br>本白                                   | 名。必須                                             |                   |
|                                                         | 3 / 64                                           | 2 / 64            |
|                                                         |                                                  |                   |
| <u>担当者</u><br>氏 必須                                      | 名 必須                                             |                   |
| 平城                                                      | — <u>È</u> B                                     |                   |
|                                                         | 2 / 64                                           | 2 / 64            |
| メールアドレス <sup>必須</sup><br>shougaifukushi@city.para.lg.ip | メールアドレス (確認) 🜌<br>shougaifukushi@city para lg ip |                   |
|                                                         | 30 / 128                                         | 30 / 128          |
|                                                         |                                                  |                   |
| 03.事業所番号を入力してください。                                      | 者・児でそれぞれ異なるので注意)。 必須                             |                   |
|                                                         |                                                  |                   |
| 290000000                                               |                                                  | - T               |
|                                                         |                                                  | 10 / 10           |

| Q5. サービス種別を選択してください。 必須                                            |  |  |  |  |
|--------------------------------------------------------------------|--|--|--|--|
| 🖌 居宅介護 🔲 重度訪問介護 🔽 同行援護 🔲 行動援護 🗌 療養介護 🗌 生活介護 🗌 短期入所 🔲 重度障害者等包括支援    |  |  |  |  |
| □ 施設入所支援 □ 自立訓練(機能訓練) □ 自立訓練(生活訓練) □ 就労移行支援 □ 就労継続支援A型 □ 就労継続支援B型  |  |  |  |  |
| □ 就労定着支援 □ 自立生活援助 □ 共同生活援助 □ 地域相談支援 □ 計画相談支援 □ 児童発達支援 □ 放課後等デイサービス |  |  |  |  |
| 🗌 居宅訪問型児童発達支援 🔲 保育所等訪問支援 🔲 障害児相談支援                                 |  |  |  |  |

| 202512                                                                                                    |                                                                                       |
|----------------------------------------------------------------------------------------------------|---------------------------------------------------------------------------------------|
| Q7.請求年月を入力してください。<br>202601                                                                                                | ▶ 取り下げたい請求を<br>行った過去の月                                                                |
| Q8. 過誤対象者の情報を入力してく         受給者番号 必須         11111         氏名 (フルネーム) 必須         大和 次郎         Q9. 過誤申立理由 必須         上限管理誤り | ださい。 ≥類<br>対象者が複数あり、Excel ファイルの一<br>添付する場合は、<br>受給者番号:999999<br>氏名:別紙 参照<br>と入力してください |
|                                                                                                    |                                                                                       |

| 10MBまで).     必要な項目をすべて入力したら、       『     「確認画面へ進む」を押す |  |  |  |  |
|-------------------------------------------------------|--|--|--|--|
| →確認画面へ進む 入力内容を一時保存する                                  |  |  |  |  |
| Q10.同じ年月に過誤対象者が複数ある場合、テンプレートを利用し<br>10MBまで)。          |  |  |  |  |
| ← 1つ前の画面に戻る → 送信                                      |  |  |  |  |

| 🕝 入力フォーム                                  |                                             |                                       |
|-------------------------------------------|---------------------------------------------|---------------------------------------|
| ✓ 入力                                      | ● 確認                                        | 3 完了                                  |
| 送信完了                                      |                                             |                                       |
| ご入力ありがとうございました。<br>受付番号は申請状況の確認や申請取消の際に必要 | 『です。印刷するなどして必ず控えておいてください<br>く 受付番号: NL00000 | 送信完了画面に表示される受付番号は申請状況の確認・取消の際<br>必要です |
|                                           | 入力内容を印刷する                                   | 必ず控えておいてください                          |
|                                           |                                             |                                       |

過誤申立申請状況確認・申請取下フォーム 入力例

| 過誤申立依賴書                                                                     |                                  |  |  |
|-----------------------------------------------------------------------------|----------------------------------|--|--|
| ☑ 申請取消フォーム                                                                  |                                  |  |  |
| <ol> <li>入力</li> </ol>                                                      | 2 照会3 結果                         |  |  |
| お客様の申請状況を確認するためには、お控えいただいている 受付番号                                           | 号を入力して照会ボタンを押してください。             |  |  |
| 受付番号 必須                                                                     | 申請時に控えた受付番号を入力<br>し、「照会」を押す      |  |  |
|                                                                             |                                  |  |  |
|                                                                             |                                  |  |  |
| 📝 申請取消フォーム                                                                  |                                  |  |  |
| 🖉 入力                                                                        | 2 照会 3 結果                        |  |  |
| 申請状況                                                                        | 「申請が見つかりました」と表示さ                 |  |  |
| ご入力いただいた受付番号の申請が見つかりました。                                                    | れれば申請は送信できています<br>該当受付番号の過誤申立申請を |  |  |
| 受付番号: NL00000                                                               | 取り消す場合は、                         |  |  |
| 由語を取り消したい提会け、以下の「由語を取り消す」ボ                                                  | 「申請を取り消す」を押す                     |  |  |
| 中前を取り用したい場合は、以下の「中間を取り用す」パランを押してくたという。 ************************************ |                                  |  |  |